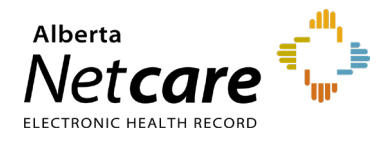

This quick reference provides instructions for viewing operative reports in Alberta Netcare Portal (ANP).

## **Community Information Integration (CII)**

CII enables authorized health care providers to access data collected in community clinics through ANP. This includes consult letters and details of patient visits uploaded from CII-enabled clinics.

The latest CII data type addition, operative reports, enables community-based, CII-enabled specialist clinics to submit information regarding operative procedures such as preoperative and postoperative diagnosis, description of the surgical procedure, and any findings or complications encountered during the surgery.

## How to View Operative Reports

- 1 Search for the patient and open their record.
- 2 In the Clinical Document Viewer (CDV), click the **Operative/Procedure/Investig'n** drop-down for a list of available operative reports.

Operative/Procedure/Investig'n (2)
01-Sep-2022 Rhinoplasty - Edm
01-Sep-2022 Excision of Baker's cyst of knee - Edm

Click the desired operative report to view it.

| 01-Sep-2022 Rhinoplasty - Edm     | Rhinoplasty - Edm |                                |
|-----------------------------------|-------------------|--------------------------------|
| 01-Sep-2022 Excision of Baker's c | Source date       | 01-Sep-2022                    |
|                                   | Category          | Operative/Procedure/Investig'n |
|                                   | Subcategory       | TEXTUAL                        |
|                                   | Status            | Transcribed Reports            |
|                                   | Author            | BONNER, CLARK                  |
|                                   | Facility          | Fake Testing Site              |
|                                   | Mark As           | Read Unread                    |

TIP

Hover your mouse over the document to display more information in a tool-tip.

|                                                                       |                                                                                                    |                                                                             | 4404 -94 Street<br>Edmonton Alberta<br>T6E 6T7<br>(780) 438-3762   |     |
|-----------------------------------------------------------------------|----------------------------------------------------------------------------------------------------|-----------------------------------------------------------------------------|--------------------------------------------------------------------|-----|
|                                                                       |                                                                                                    | OPERATIVE REP                                                               | ORT                                                                |     |
| September                                                             | 01, 2022                                                                                                    |                                                                             |                                                                    |     |
| Re:<br>PHN:<br>Date of Surg<br>Date of Birth                          | ery:                                                                                                    | Buniel, Sigmar<br>288843009<br>September 01, 2022<br>October 30, 1937       |                                                                    |     |
| Preoperative                                                          | <u>Diagnosis</u> : C                                                                                                | arpal Tunnel Syndrome                                                       |                                                                    |     |
| Proposed Su                                                           | rgery:                                                                                                    |                                                                             |                                                                    |     |
| Indications f                                                         | or Procedure:                                                                                                    |                                                                             |                                                                    |     |
|                                                                       |                                                                                                    |                                                                             |                                                                    |     |
|                                                                       | erformed:                                                                                                    | an incision in the palm                                                     | of fight hand over the carpaliture                                 | nel |
| Procedure P<br>Operative N<br>Igament and<br>Dr. Random<br>Medical Co | erformed:<br><u>ote:</u> Made<br>I out through<br>Physician MSc<br>nsultant                                         | an incision in the palm<br>the ligament to relieve<br>c, MD                 | of right hand over the carpal tun<br>pressure on the median nerve. | nel |
| Procedure P<br>                                                       | etformed:<br>te: Made<br>l out through :<br>Physician MSc<br>sultant<br>Iaim File<br>. Random Phy<br>bardwalk Clini | an inclsion in the polm<br>the ligament to relieve<br>c, MD<br>ysician<br>c | of right hand over the carpal tun<br>pressure on the median nerve. | nel |

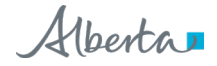